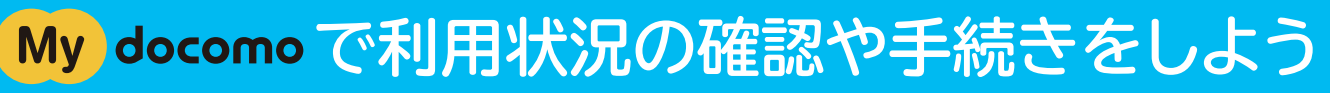

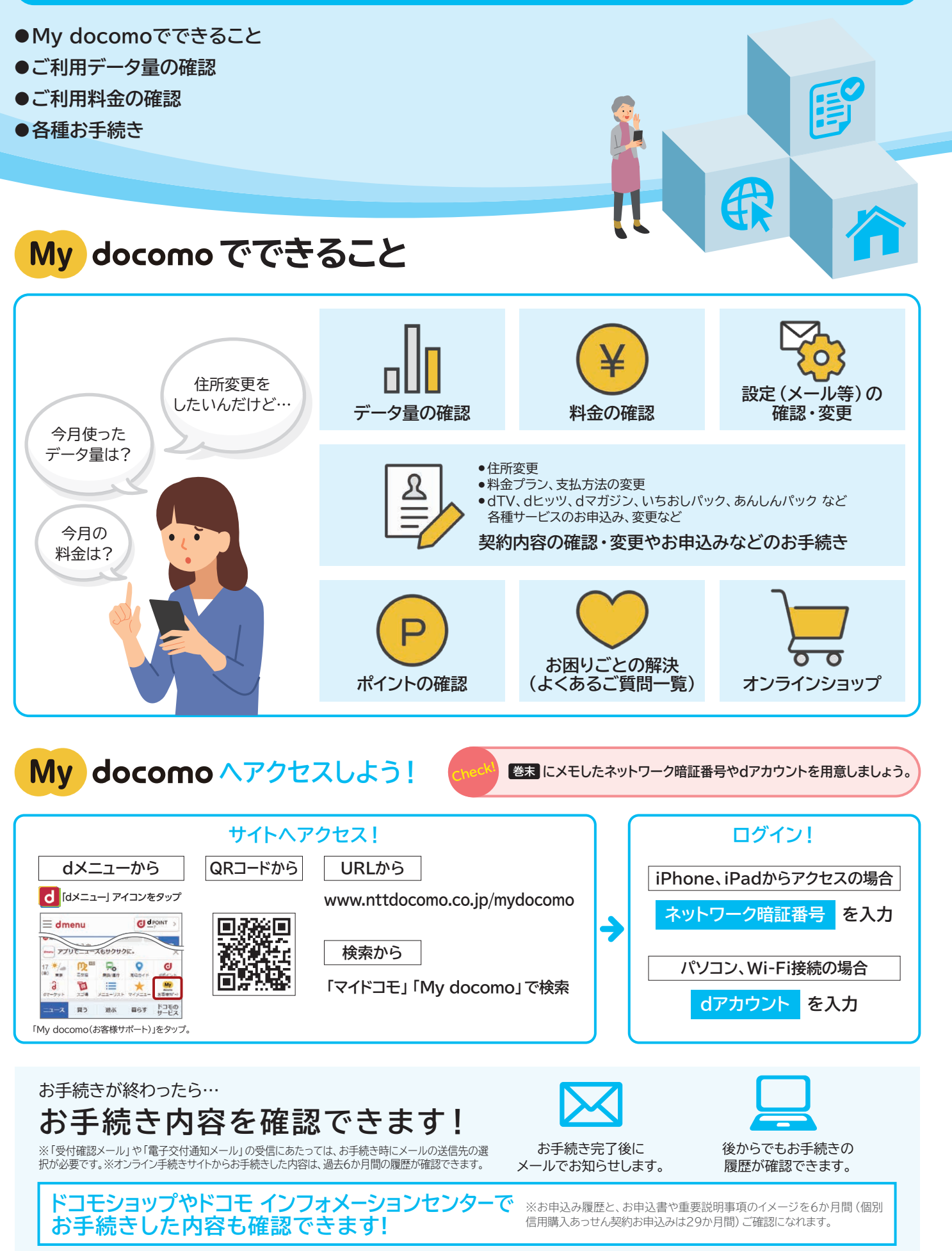

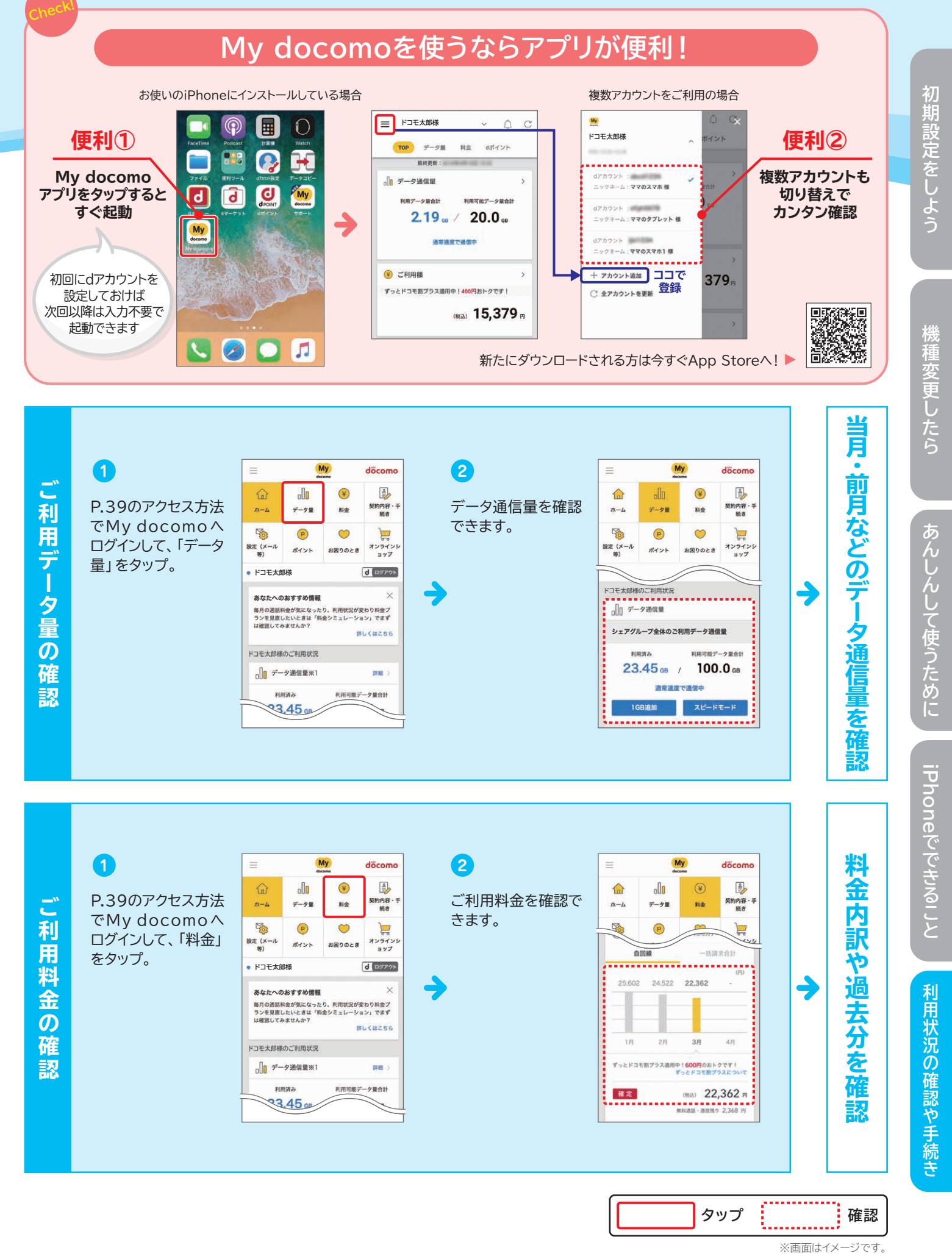

※システムメンテナンスやご契約内容などにより、ご利用になれない場合があります。※パソコンからご利用の場合、ブラウザの種類・バージョンによっては、正しく作動・表示しない場合が あります。※法人のお客さまは、「ドコモオンライン手続き」のご利用にあたっては、別途お手続きが必要な場合があります。

(各サービスは対応デバイスであっても機種やOSのバージョンによってはご利用になれない場合があります。)

40

## さらに「契約内容・手続き」から

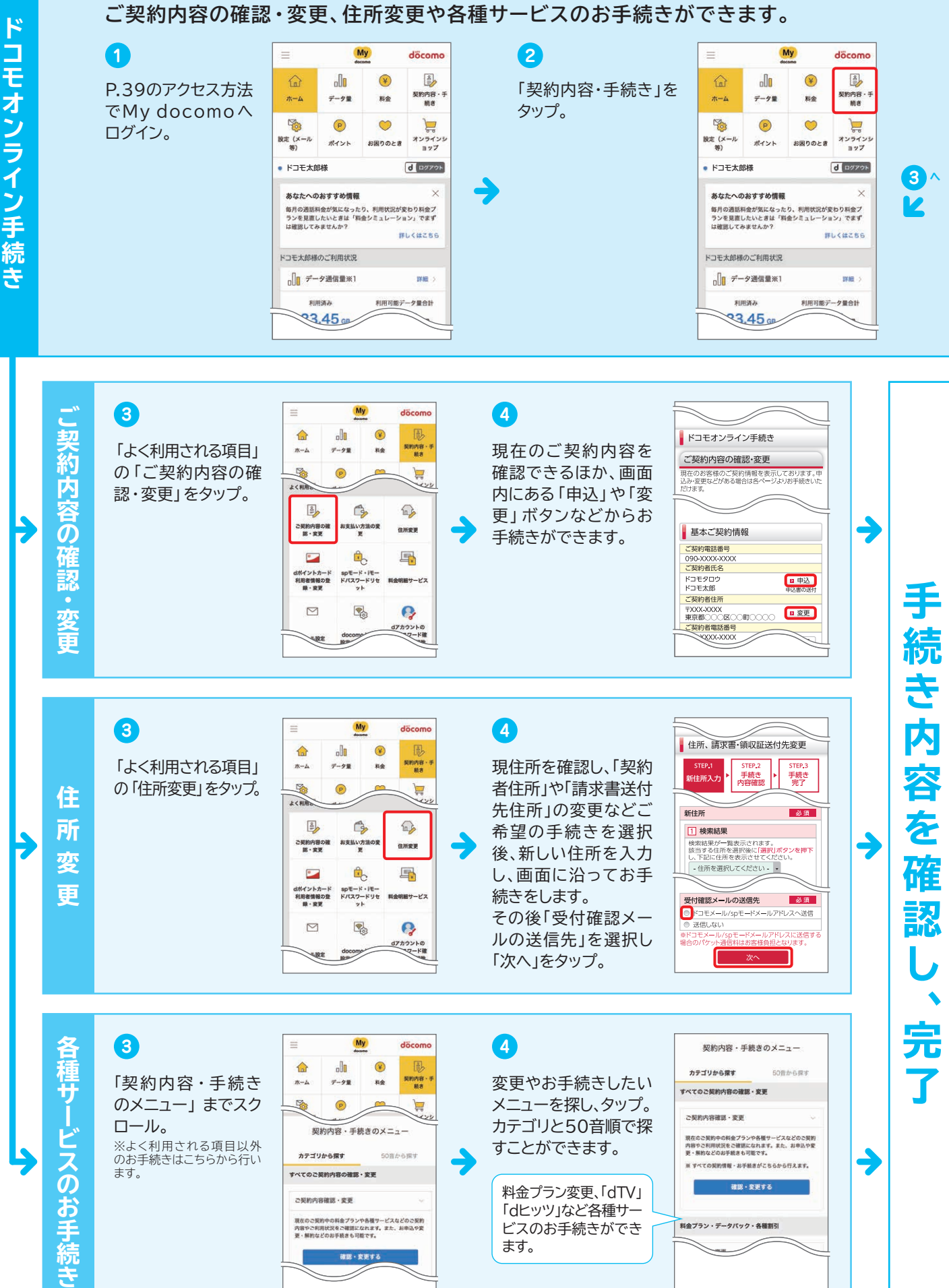